## <u>วิธีการแสดงที่อยู่จากดำแหน่งบนแผนที่</u>

- 1. คลิกเมนู **"Tracking"**
- 2. คลิกขวา 1 ครั้ง บนแผนที่
- คลิกเลือก "แสดงที่อยู่"

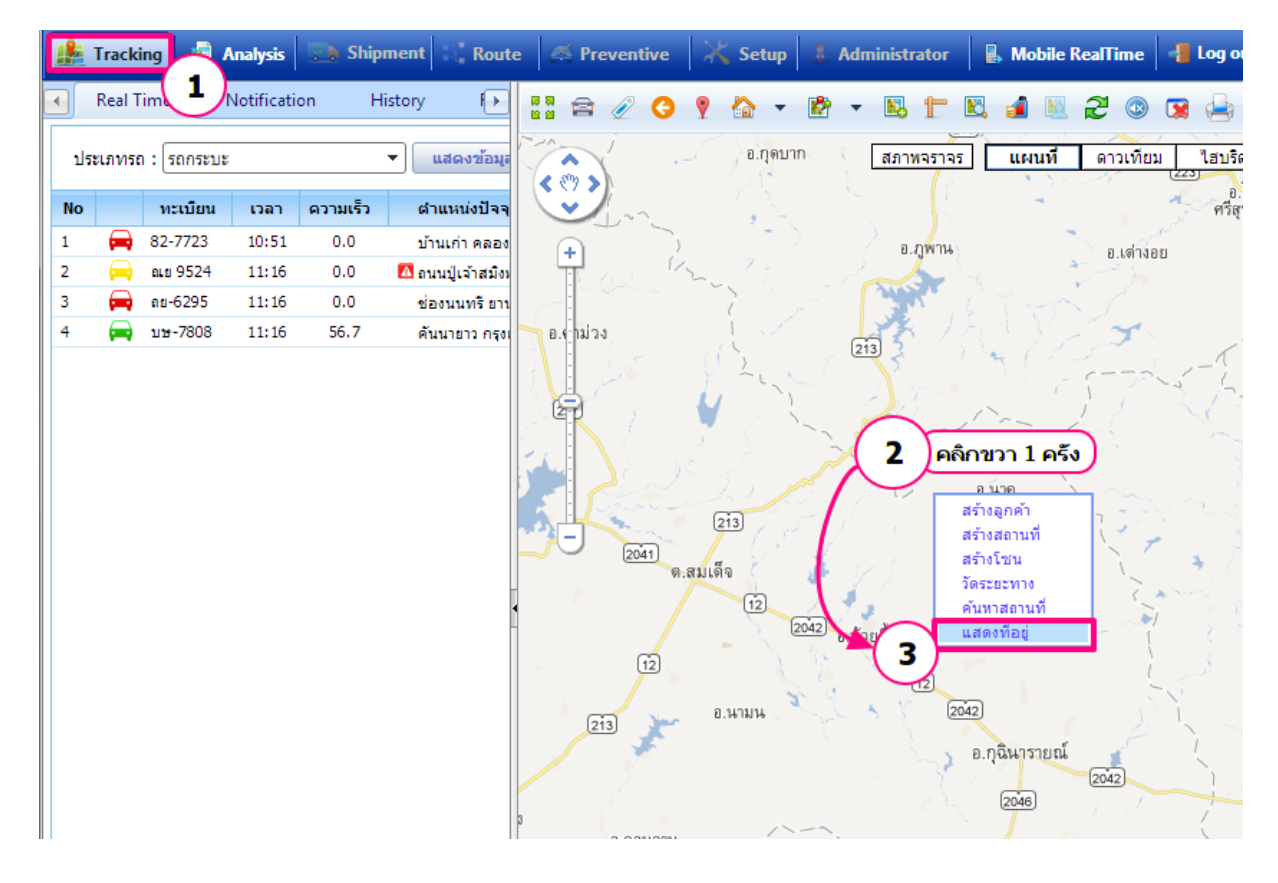

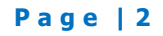

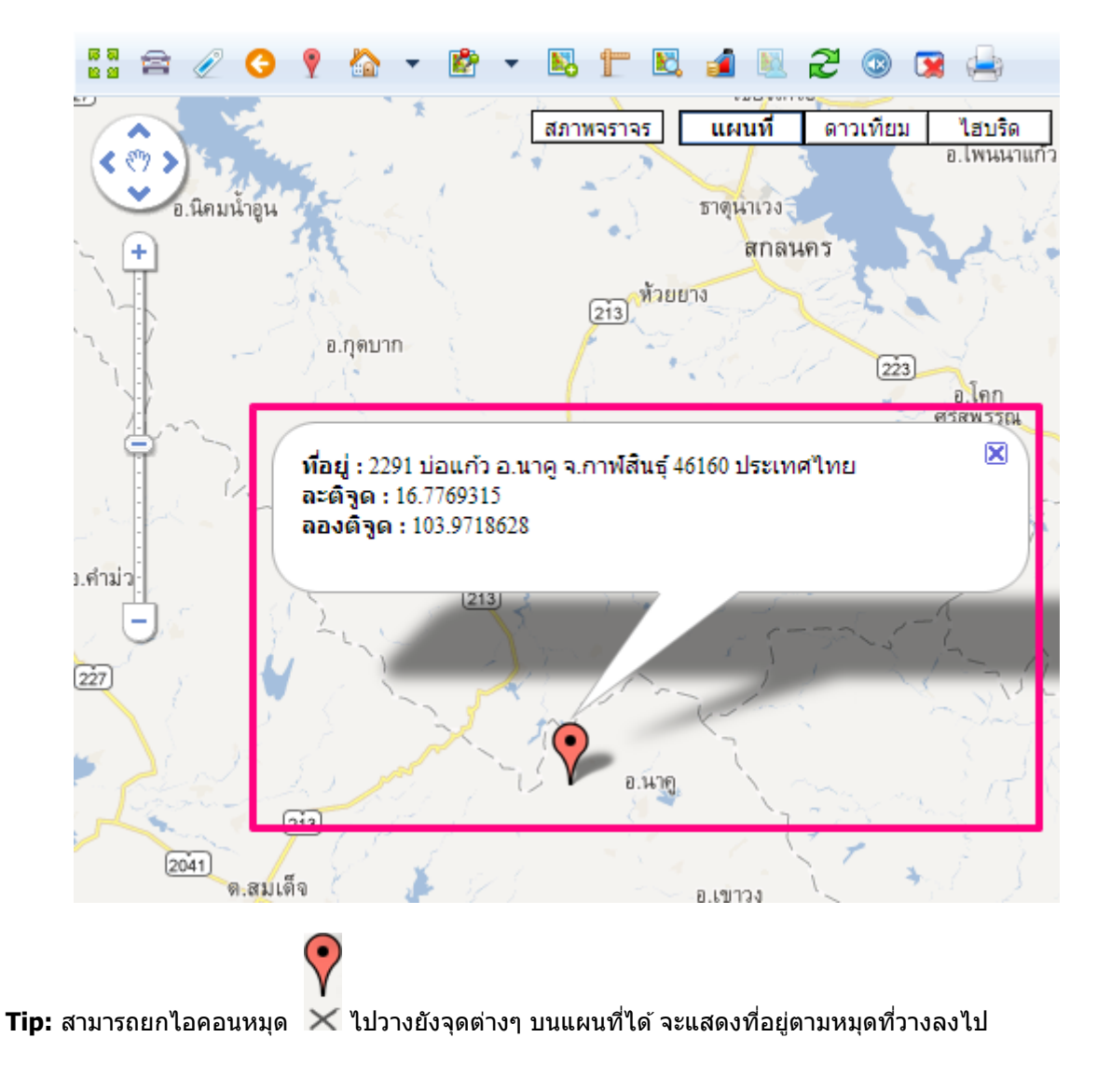